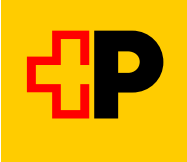

## Anleitung für eine Rufbusreservation Engiadina Bassa auf SBB-Mobile

## Schritt 1 Verbindung suchen

14:48 🖪 ◙ 躍弊.⊪ 61% 🗎 ÷ ⇔ Verbindungen Scuol-Tarasp, staziun Î Û, 🕲 Ftan. cumün Э ŝ Di. 23.07. 19:30 ab Dienstag 23.07.2024 📰 B 922 Richtung Ftan, cumün 19:30 • • 19:40 10 min Kante D R 📰 B 922 Richtung Ftan, cumün - 20:35 20:25 • Kante D 🔳 10 min 📰 B 922 Richtung Ftan, cumün • 21:35 21:25 • Kante D 🔳 10 min E 922 Richtung Ftan, cumün 0 ₩ Planen Ο <

## Schritt 2 Verbindung und «Billette ab CHF... wählen»

## Schritt 3

«Nur Sitzplatzreservierung» wählen und Reservation mittels «Billett für CHF 0.00 kaufen» tätigen.

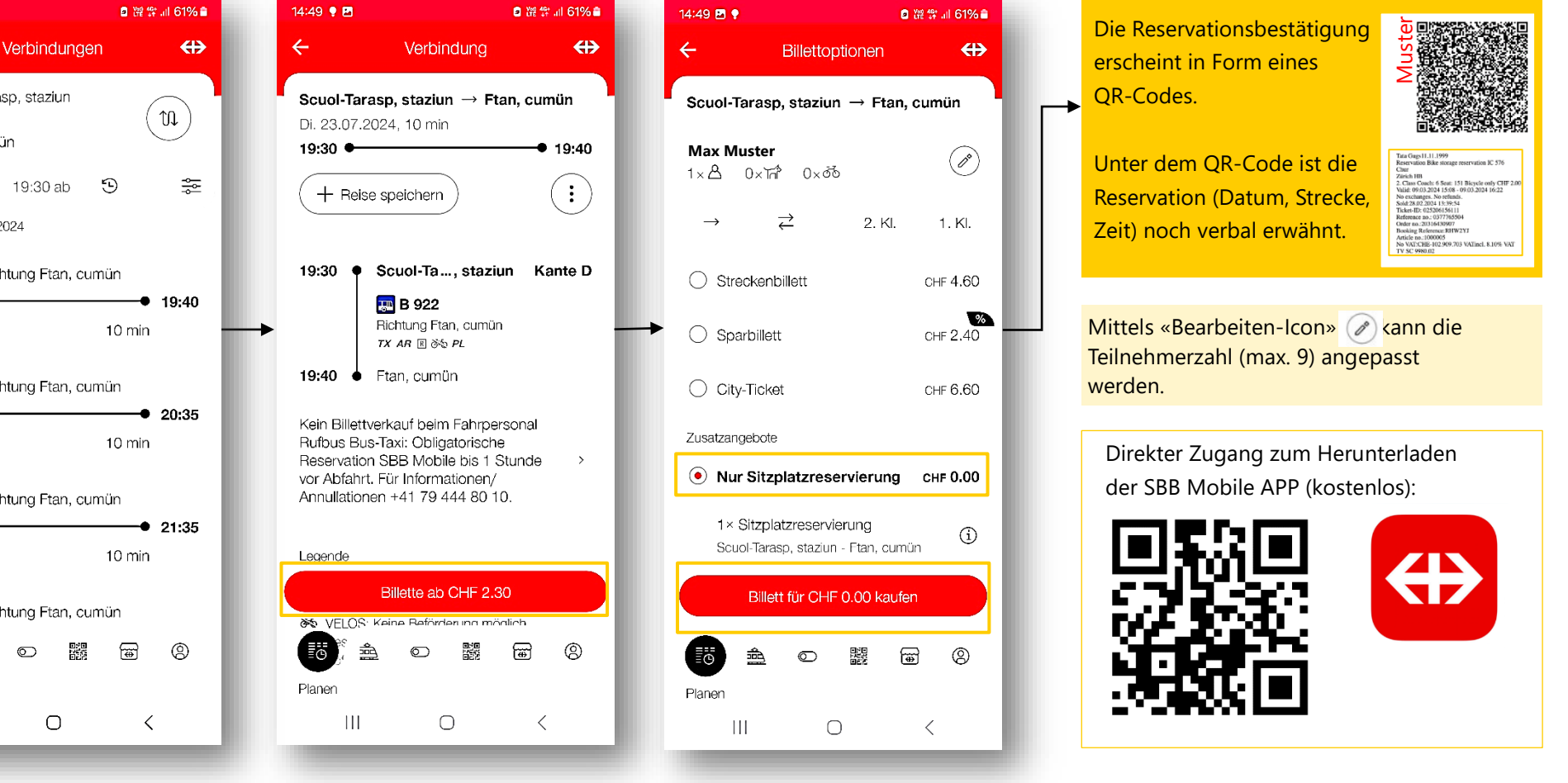